### 令和7年1月 大田区福祉部介護保険課 介護サービス担当

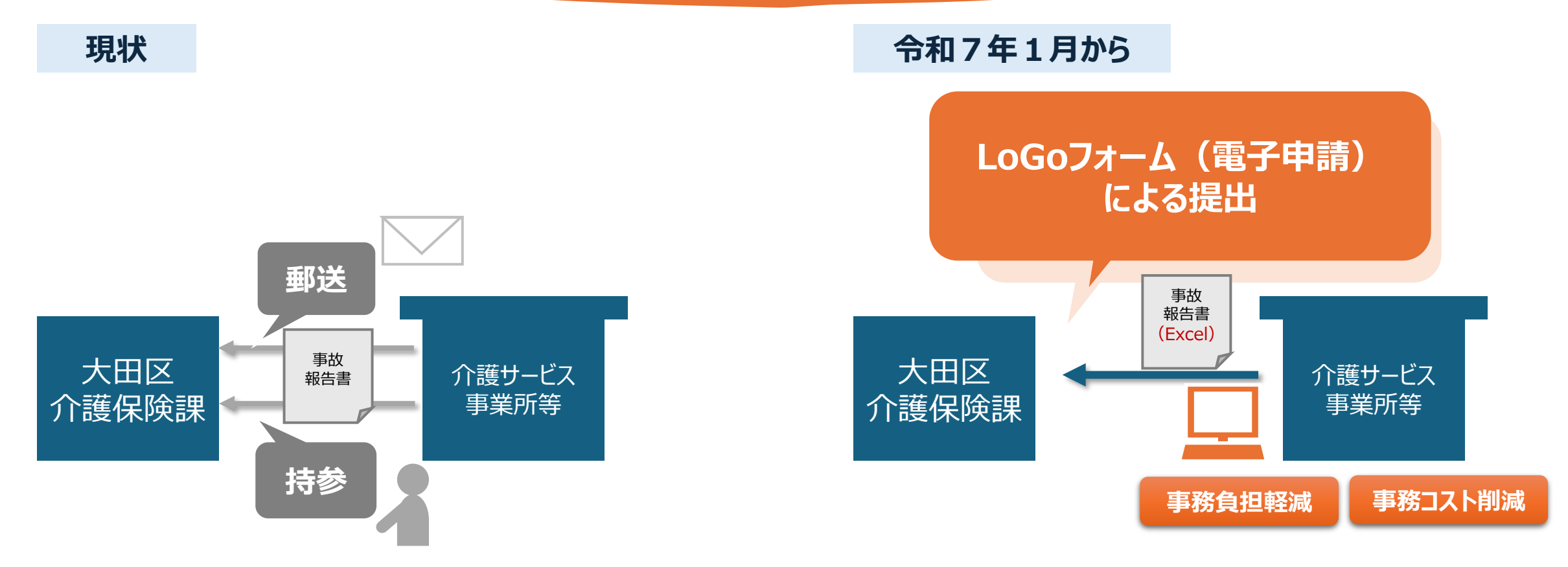

#### LoGoフォームでの提出方法

### 大田区ホームページ/福祉、生活支援 /介護保険制度 /介護保険事業者の方へ/事故報告書

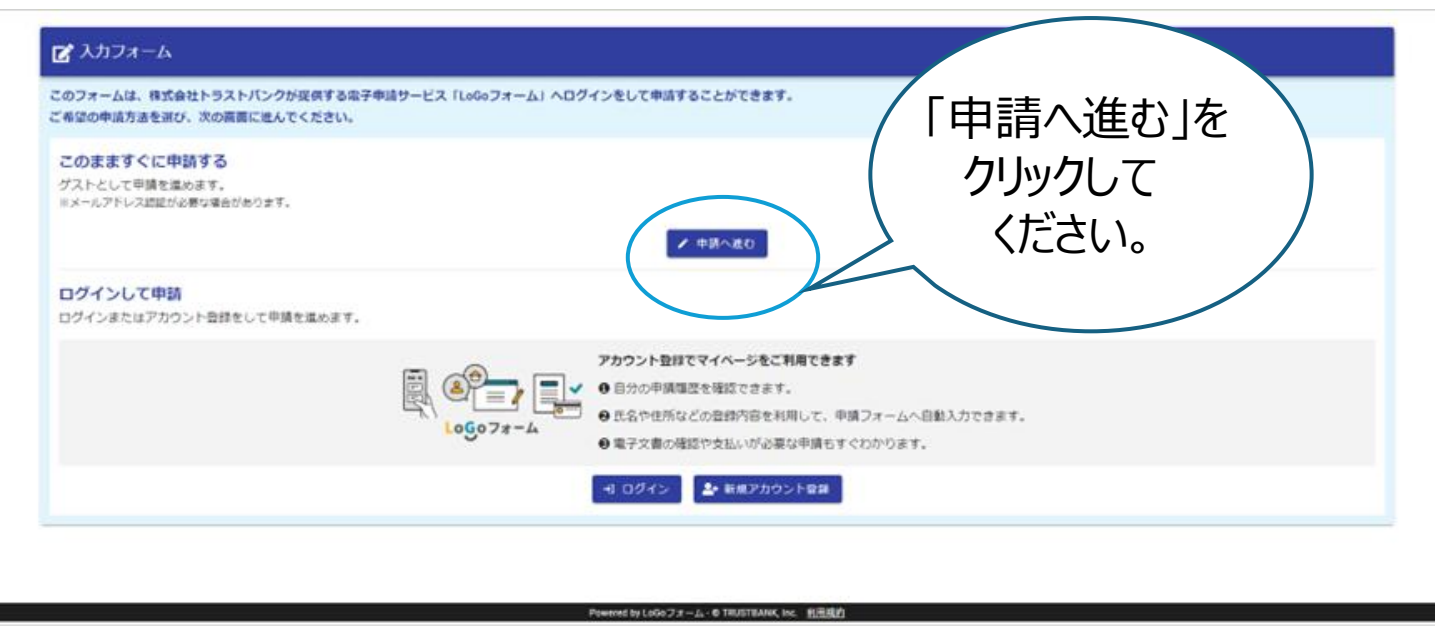

### LoGoフォームでの提出方法

大田区ホームページ/福祉、生活支援 /介護保険制度 /介護保険事業者の方へ/事故報告書

| <b>1</b>                                                                                | 10117  |              | <b>0</b> = |
|-----------------------------------------------------------------------------------------|--------|--------------|------------|
|                                                                                         | 2 VERO |              |            |
| 記のフォームにご入力をお願いします。                                                                      |        |              |            |
| 事故報告書提出フォーム<br>必要事項を入力・選択してください。<br>事故報告書をこのフォームに添付してください。<br>1つの事故につき1つのフォームで提出してください。 | (各項)   | 目を<br>てください。 |            |
|                                                                                         |        |              |            |
| Q1. 入力日を選択してください。 必須                                                                    |        |              |            |
| 2024-12-12                                                                              |        |              |            |
|                                                                                         |        |              |            |
| Q2.事業所名を入力してください。 必須                                                                    |        |              |            |
| ○○事業所                                                                                   |        |              |            |
|                                                                                         |        |              | 5 / 600    |
|                                                                                         |        |              |            |
| Q3. サービス種別を選択してくたさい。 必須                                                                 |        |              |            |

LoGoフォームでの提出方法

大田区ホームページ/福祉、生活支援 /介護保険制度 /介護保険事業者の方へ/事故報告書

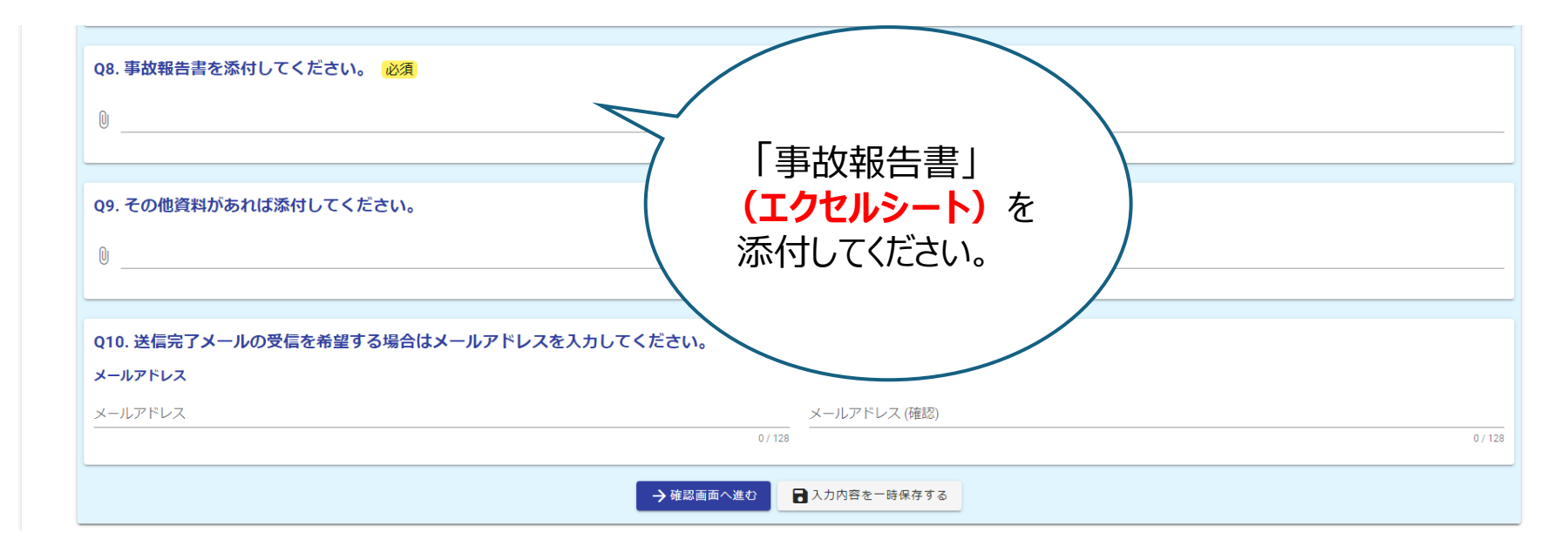

問合せ先・郵送先

大田区 福祉部 介護保険課 介護サービス担当 3階13番窓口
(居宅担当)電話:03-5744-1655
(施設担当)電話:03-5744-1258

〒144-8621 東京都大田区蒲田五丁目13番14号 大田区役所 福祉部 介護保険課 介護サービス担当

※LoGoフォームでの事故報告書の提出が難しい場合は、 郵送または持参で提出してください。(FAXによる提出は不可)